## **Access BAE Training Instructions**

1. Go to the main Department of Revenue webpage

DEPARTMENT OF REVENUE

2. In the search box type "Board of Appeal and Equalization Training." Click the link displayed to take you to the Board of Appeal and Equalization main training page.

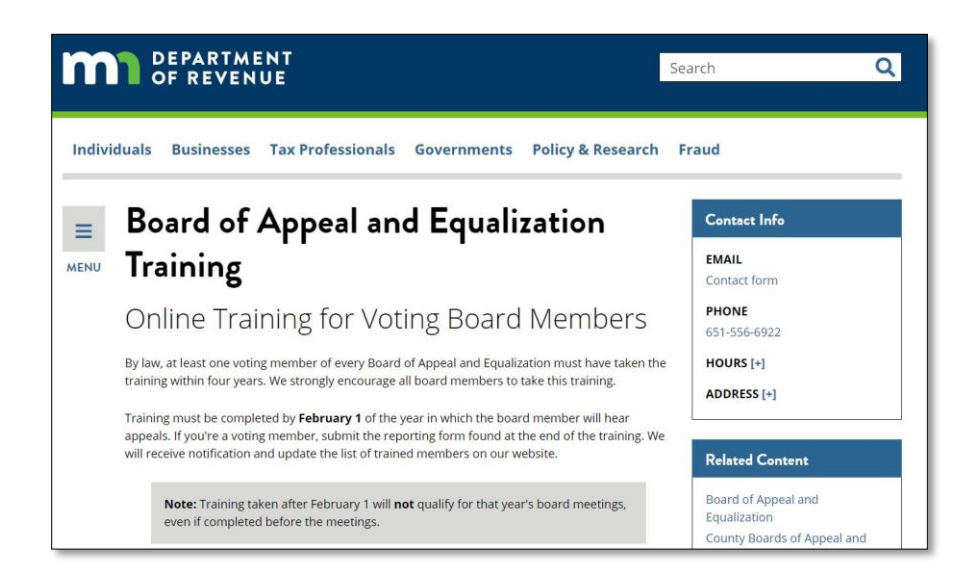

3. Scroll down to the "Complete the Training" section and click the link "Start the Training"

| Ρ         | repare for the Training                                                                                                    |
|-----------|----------------------------------------------------------------------------------------------------|
|           | Allow 45 minutes to complete the training. Your progress will not be saved if you do not finish.<br>You may pause as needed.                                                                                                    |
| •         | Do not close your browser. You must start the training over if your browser closes.                                                                                                    |
| •         | <u>Download the Board of Appeal and Equalization Training Handbook</u> to assist you while taking the course, or for review after completion.                                                                                                  |
| С         | omplete the Training                                                                                                    |
| We<br>acc | recommend you use either Google Chrome or Microsoft Edge browsers. If you're having issues<br>essing the training, check your Pop-up Blocker Settings.                                                                                         |
| 1         | . Watch and complete the video Board of Appeal and Equalization training. Start the training.                                                                                                    |
| 2         | . If you are a voting board member, fill out and submit the form at the end of the training to<br>report you have completed the course. Non-voting members may still take the training, but<br>should not report completion to the department. |
|           |                                                                                                    |

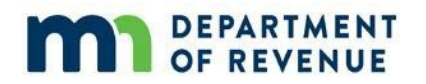

4. Click either the large play button on the slide or the play button located on the control bar at the bottom of the screen

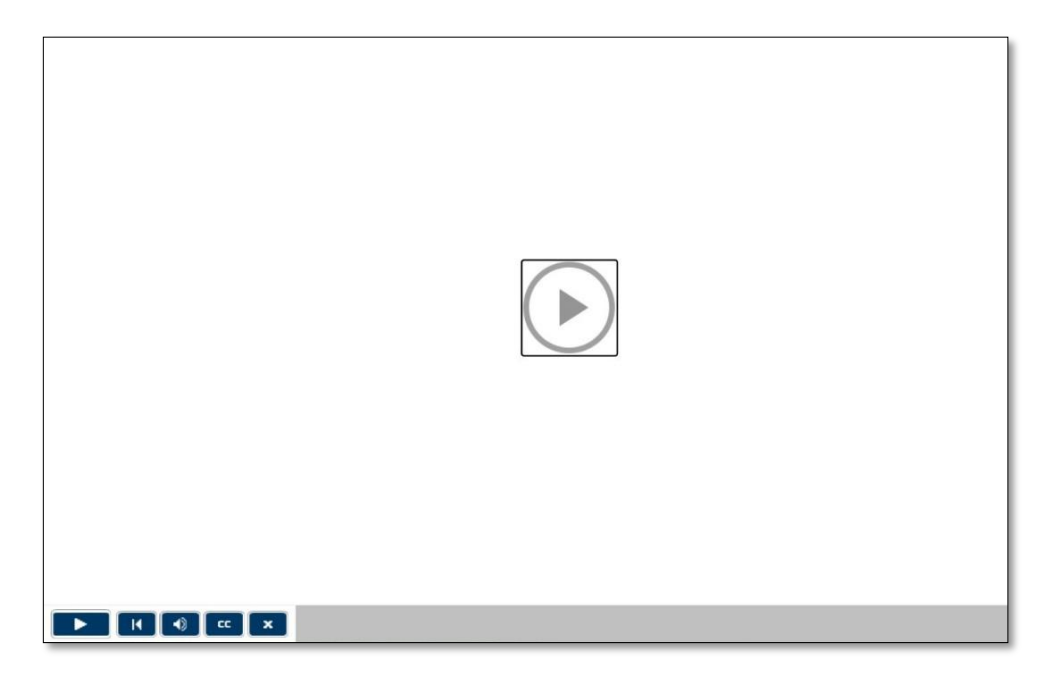

5. After the training is finished if you are voting member click the button labeled "Register." If you are **not a voting member** simply close the browser window.

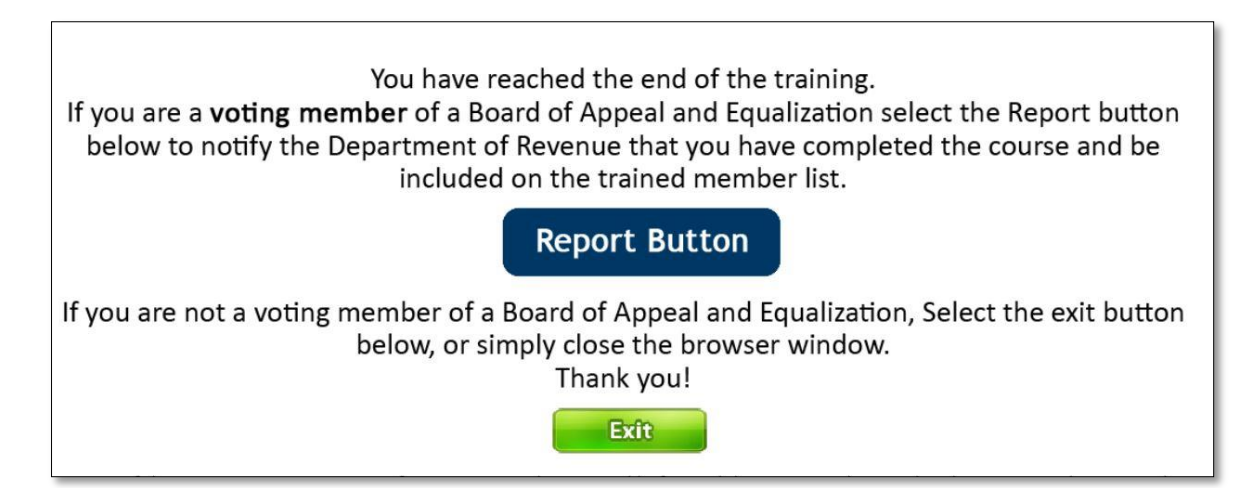

6. For voting members, you will be directed to a page where you will enter your contact and jurisdiction information and attest that you have personally completed the training in compliance with state statute.

DEPARTMENT OF REVENUE

| Certify Board of Appeal and                                                                                                    | Contact Info             |
|----------------------------------------------------------------------------------------------------|--------------------------|
| Equalization Training                                                                                                    | EMAIL<br>Contact form    |
| Voting members of local and county Boards of Appeal and Equalization (BAEs) must complete and certify this training once every four years.                                                                                                    | PHONE<br>651-556-6922    |
| <ul> <li>Voting members of a BAE: Submit this form to certify that you've completed the required online<br/>training as required by state law. All fields are required. Before filling out the form, you must <u>complete</u><br/>the training.</li> </ul> | HOURS [+]<br>ADDRESS [+] |
| <ul> <li>Non-voting members or others: Do not submit this form. You're not required to certify that you took<br/>the training.</li> </ul>                                                                                                    | Last Updated             |
| FIRST NAME *                                                                                                    | June 17, 2021            |
| LAST NAME *                                                                                                    |                          |
| EMAIL ADDRESS *                                                                                                    |                          |
|                                                                                                    |                          |

7. Once you have registered your completion you will be taken to a page acknowledging that your registration has been completed. You will receive an email with your certificate.

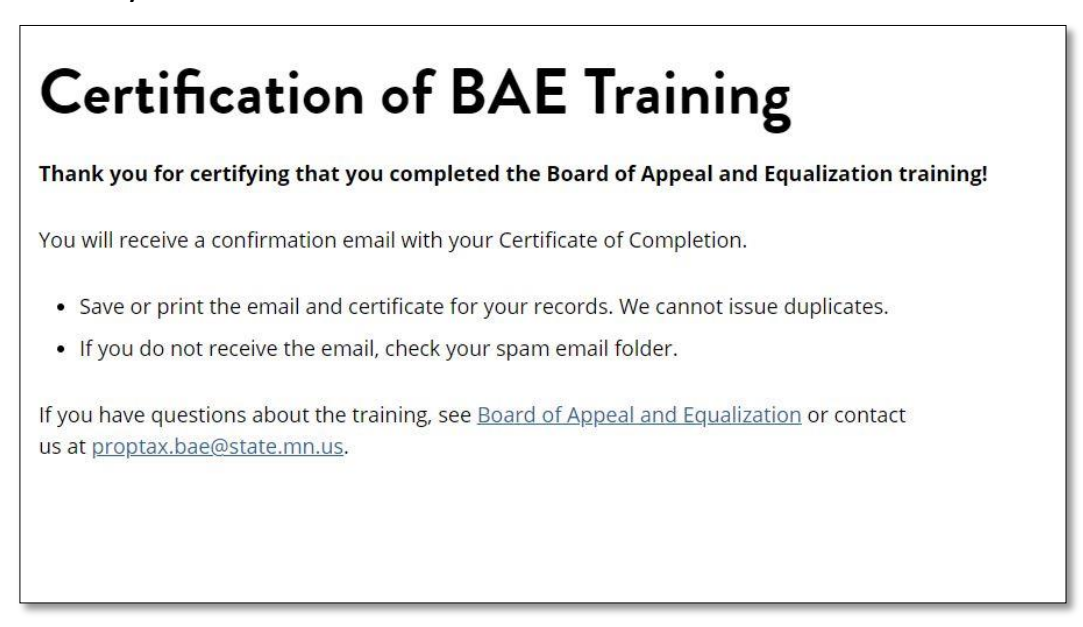